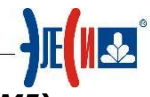

## IntegrityServer. Отображения технологических мнемосхем (IntegrityHMI)

## Цель работы:

- **1.** Закрепление навыков работы с интерфейсом **IntegrityHMI**.
- **2.** Обязательное применение изученных инструментов графики и расположения для эффективной работы при создании объектов.
- 3. Создание графической мнемосхемы учебного стенда «Булевы функции»
- 4. Создание графической мнемосхемы «RS триггер с прямыми входами на элементах ИЛИ-НЕ»
- 5. Создание графической мнемосхемы «Функциональный блок Т»
- 6. Создание графической мнемосхемы «Блок автоматики»

## <u>Упражнение 1</u>. Создание графической мнемосхемы учебного стенда «Булевы функции».

Для начала работы запустите **IntegrityHMI** и создайте в личной директории новый проект мнемосхемы.

. В меню **Сервис** выберите пункт **Параметры** и вкладку Редактор. Настройте данное окно как показано на Рис. 1. Данным действием вы включите сетку для удобства выполнения работы. Цвет сетки поставьте, например, черный.

| Параметры                                                          |                    |
|--------------------------------------------------------------------|--------------------|
| Редактор Исполнение                                                |                    |
| Сетка                                                              | Стирь              |
| <ul> <li>Показывать сетку</li> <li>Располагать по сетке</li> </ul> | • Точки            |
| Цвет сетки: 🔳 Black 🔽                                              | ОЛинии             |
| Шаг сетки:<br>X 10 😴 Y 10                                          |                    |
|                                                                    | Сохранить Отменить |

Рис. 1

В главном меню **Вид** отметьте **Цветовую палитру** (Рис. 2). Цвет палитры выберите темно-серый. После этого все объекты типа **Прямоугольник** и **Эллипс/Круг** будут иметь темно-серую заливку и палитру, если она мешает можно убрать.

| айл Правка | Вид Масштаб Размещение Рисование Динамика  | Режим Сервис | Макросы | Справка |                                   |
|------------|--------------------------------------------|--------------|---------|---------|-----------------------------------|
| ) 🔼 🛃 🧉    | <ul> <li>Панель инструментов</li> </ul>    | ht 📬 🖓 🛷     | 4 4     | 100% 🔽  |                                   |
| rial       | <ul> <li>Панель состояния</li> </ul>       | 9 1          |         | Cn/     | и                                 |
|            | <ul> <li>Редактор</li> </ul>               |              |         |         |                                   |
|            | Аа Форматирование текста                   |              |         |         |                                   |
|            | 🚃 Стиль линии и заливки                    |              |         |         |                                   |
|            | 👪 Цветовая палитра                         |              |         |         |                                   |
|            |                                            | -            |         |         |                                   |
|            | ✓ Панель Габлица                           |              |         |         |                                   |
|            | ✓ Панель Масштаb                           |              |         |         |                                   |
|            | ✓ Панель Размещение                        |              |         |         |                                   |
|            | Ианель Слои                                |              |         |         |                                   |
|            | <ul> <li>Панель Динамика</li> </ul>        |              |         |         |                                   |
|            | Показать/Скрыть панели инструментов Ctrl+T |              |         |         |                                   |
| :::::::    | 🖀 Свойства объекта 🛛 🛛 🗧 Е11               |              |         |         |                                   |
|            | состав объекта Ctrl+E11                    |              |         |         |                                   |
|            | З свойства споев Shift+Ctrl+0              |              |         |         |                                   |
|            | а Библиотека символов Сtrl+Alt+T           |              |         |         |                                   |
|            | П весь документ Аlt+D                      |              |         |         |                                   |
|            |                                            |              |         |         |                                   |
|            | Количество объектов                        |              |         |         | · · · · · · · · · · · · · · · ·   |
|            |                                            |              |         |         |                                   |
|            |                                            |              |         |         | · · · · · · · · · · · · · · · · · |
|            |                                            |              |         |         |                                   |
|            | показатерскропо полосоптрокрутки ССП+С     |              |         |         |                                   |

Рис. 2

Нарисуйте с использованием объекта **Прямоугольник** Логический элемент **И** (**AND**). Размеры приблизительные, визуально около 20 мм × 40 мм (Рисунок 3).

|   |   |   |   |   |       | _  | _   | _ | _ | 1 |   | - |   |   |   |   |  |
|---|---|---|---|---|-------|----|-----|---|---|---|---|---|---|---|---|---|--|
| - | _ | _ | _ | _ | <br>- |    |     |   |   | ⊢ | _ | _ | - | _ | _ | - |  |
|   |   |   |   |   |       | A  | NL  | ) |   |   |   |   |   |   |   |   |  |
|   |   |   |   |   |       |    |     |   |   |   |   |   |   |   |   |   |  |
|   |   |   |   |   |       |    |     |   |   |   |   |   |   |   |   |   |  |
|   |   |   |   |   |       |    |     |   |   |   |   |   |   |   |   |   |  |
|   |   |   |   |   |       |    |     |   |   |   |   |   |   |   |   |   |  |
|   |   |   |   |   |       |    |     |   |   |   |   |   |   |   |   |   |  |
| - | _ | _ | _ | _ | <br>- |    |     |   |   |   |   |   |   |   |   |   |  |
|   |   |   |   |   |       | -  | _   | - | _ |   |   |   |   |   |   |   |  |
|   |   |   |   |   |       |    |     |   |   |   |   |   |   |   |   |   |  |
|   |   |   |   |   | Ри    | су | н и | ж | 3 |   |   |   |   |   |   |   |  |

Создайте также два объекта **Кнопка** и настройте динамику **Переключение значения**, привязанную к соответствующим сигналам **Управление 1** и **Управление 2**. Для эффективного размещения объектов применяйте соответствующие инструменты:

|     | 🎽 🦌 🕹   | τ 🔁  | Š       | <u>101</u> | njt 📮 | 그 제         | 8  | 1#1  | Ħ    | <b>≓</b> D 0‡ | = #  | ut. | + - + | 힌 📑 | - 🕒 | R. 🖣 | h 🗆 | 4 |
|-----|---------|------|---------|------------|-------|-------------|----|------|------|---------------|------|-----|-------|-----|-----|------|-----|---|
|     |         |      |         |            |       |             |    |      |      |               |      |     |       |     |     |      |     |   |
|     |         |      |         |            |       |             |    |      |      |               |      |     |       |     |     |      |     |   |
|     | Управле | ние1 |         |            | AND   |             |    |      | Упр  | равле         | ние1 |     |       |     |     |      |     |   |
|     |         |      |         |            |       |             |    |      |      |               |      |     |       |     |     |      |     |   |
| • • |         |      |         |            |       |             |    | 11   |      |               |      |     |       | ± ′ |     |      |     |   |
|     | Управле | ние2 | · · · · |            |       |             |    | 1.1  | Упр  | оавлен        | ние2 | H   |       |     |     |      |     |   |
|     |         |      |         |            |       | · · · · · · |    |      |      |               |      |     |       |     |     |      | Ħ   |   |
|     |         |      |         |            |       |             | P۷ | 1CYH | юк 4 |               |      |     |       |     |     |      |     |   |

На Рисунке 4 есть семь объектов, которые в избежание смещения относительно друг друга можно (и нужно!) сгруппировать. Доступ к любому объекту в сгруппированном символе осуществляется двойным щелчком левой кнопкой мыши на объекте или вызовом на выделенном символе из контекстного меню (правая кнопка мыши) опции **Свойства объекта.** После этого появится окно **Свойства объекта.** В свойствах объекта в закладке **Дочерние объекты** (Рис. 5) можно выбрать любой

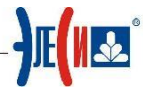

объект, который находится в составе данного объекта, и изменить его свойства. После того, как необходимые изменения были произведены нужно нажать на кнопку **Назад** (Рис. 6).

Рис. 5

| 💷 Свойства объекта Кнопка | 1                           |                        | ? 🛛                                                                                       |
|---------------------------|-----------------------------|------------------------|-------------------------------------------------------------------------------------------|
| Общие свойства<br>Кнопка  |                             | Дейст                  | гвие                                                                                      |
| Подсказка<br>⊪-∳ Действие | Источник<br>{{Infinity.OPCS | erver\Teach.Proba.Упра | вление1)}<br>Очистить                                                                     |
|                           | Действие:                   | Переключить значение   | Модификаторы                                                                              |
|                           | Клавиша мыши:               | Левая 🗸                | Ctrl Alt Shift                                                                            |
|                           | Группа:                     | Обычное                | Порядок выполнения<br>Если нажато<br>Пока нажато<br>Интервал (мс) 1000 С<br>Если отпущено |
|                           | Значение 1:                 |                        | Определить                                                                                |
|                           | Значение 2:                 |                        | Определить                                                                                |
|                           |                             |                        |                                                                                           |
| (Назад                    |                             | Πρι                    | именить Сохранить Отменить                                                                |

Рис. 6

Предположим, что битовый сигнал **Управление 1** будет приходить на верхний по схеме вход логического элемента, а **Управление 2** на нижний. Битовый сигнал Состояние 1 – это выходной сигнал (выход элемента). Примените к этим линиям динамику так, чтобы при единичном значении сигналов соответствующие линии

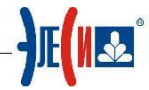

становились зелеными, а при нулевых значениях красными. В режиме **Исполнение** все линии должны быть черными. Сейчас и далее группируйте объекты в символы, а доступ к объектам в символах осуществляйте опцией **Свойства объекта**.

Примените к выходному сигналу (выход элемента) динамику **Дискретный цвет**, как показано на Рисунке 7. В поле **Условие** введите выражение логического умножения для сигналов **Управление 1** и **Управление 2**.

| настроики динамики                     |           | <u> </u>           |                     |                |               | ×           |
|----------------------------------------|-----------|--------------------|---------------------|----------------|---------------|-------------|
| Динамика "дискретный цвет"             | Настро    | ика динами         | ки дискре           | тного цв       | ета           |             |
|                                        | Включена: | true               |                     |                |               |             |
|                                        | Условие:  | (S("Teach.Proba.u1 | l") > 0) & (S("Teac | h.Proba.u2") > | 0)            |             |
|                                        | 🔘 Услови  | ие истинно         |                     |                |               |             |
|                                        | 🔾 Услови  | ие ложно           |                     |                |               |             |
|                                        | Свойство: | LineColor          |                     |                |               | ~           |
|                                        |           |                    |                     |                |               |             |
|                                        |           |                    |                     |                |               |             |
|                                        |           |                    |                     |                |               |             |
|                                        |           |                    |                     |                |               |             |
|                                        |           |                    |                     |                |               |             |
|                                        |           |                    |                     |                |               |             |
|                                        |           |                    |                     |                |               |             |
|                                        |           |                    |                     |                |               |             |
|                                        |           |                    |                     |                |               |             |
|                                        |           |                    |                     |                |               |             |
| 🕂 Добавить динамику 🦰 Удалить динамику | Редакти   | ровать скрипт      | Сбросить            | скрипт         | Отобразить об | бщий скрипт |
|                                        |           |                    |                     | Да             | Применить     | Отмена      |

Рисунок 7 – Условие описание логического элемента И (AND)

Закройте окно настройки динамики и проверьте работу мнемосхемы. Любой ноль на входе даст ноль на выходе.

ВАЖНО! Еще раз напоминаем: перед выходом из режима Проект – Старт приводите сигналы в исходное (нулевое) состояние.

Создайте объекты логических элементов: И, ИЛИ, И-НЕ, ИЛИ-НЕ. Рис. 8

| A Management of the second            |           | 1       |  |  |  |   |     |  |  |    | - N |     |         |      |     |     |     | · 🔲 |     |      | <b>.</b> . |      |     |     |      |      | 1               |     |   |
|---------------------------------------|-----------|---------|--|--|--|---|-----|--|--|----|-----|-----|---------|------|-----|-----|-----|-----|-----|------|------------|------|-----|-----|------|------|-----------------|-----|---|
| а зправлениет с се се с               | AND       | 1.1.1   |  |  |  | • | • • |  |  | OD | 1   | • • | <br>• • |      | • • | • • | • • | 1   | A P | IN I | ΥT         | <br> |     |     | <br> | OP.  | <br>$\gamma^{}$ | 1.1 |   |
| · · · · · · · · · · · · · · · · · · · | AND       | 1.1.1   |  |  |  |   |     |  |  | OR | 1.1 |     |         |      |     |     |     | 1   | м   | 10   | 1.1        |      |     |     |      | OR   |                 |     |   |
|                                       |           | 1.1.1   |  |  |  |   |     |  |  |    | 1.1 |     |         |      |     |     |     | 1   |     |      | 1.1        |      |     |     |      |      |                 |     |   |
|                                       |           | 1.1.1   |  |  |  |   |     |  |  |    | 1.1 |     |         |      |     |     |     | 1   |     |      | 1.1        |      |     |     |      |      |                 |     |   |
|                                       |           | 1.1.1   |  |  |  |   |     |  |  |    | 1.1 |     |         |      |     |     |     | 1   |     |      | 1.1        |      |     |     |      |      |                 |     |   |
|                                       |           | 1.1.1   |  |  |  |   |     |  |  |    | 1.1 |     |         |      |     |     |     | 1   |     |      | 1.1        |      |     |     |      |      |                 |     |   |
| · Vananaanaa · · · · · · · ·          |           | 1.1.1   |  |  |  |   |     |  |  |    | 1.1 |     |         |      |     |     |     | 1   |     |      |            |      |     |     |      |      |                 |     |   |
| эправлениег                           |           | 1.1.1   |  |  |  |   |     |  |  |    | 1.1 |     |         |      |     |     | • • |     |     |      | 1.1        |      | 1.1 | • • | <br> |      |                 |     |   |
| · · · · · · · · · · · · · · · · · · · |           | 1 * * 1 |  |  |  |   |     |  |  |    |     |     |         |      |     |     |     |     | • • |      |            |      |     |     |      |      |                 |     | 1 |
|                                       |           |         |  |  |  |   |     |  |  |    |     |     | <br>    | <br> |     |     |     |     |     |      |            | <br> |     |     | <br> | <br> | <br>            |     |   |
|                                       | Рисунок 8 |         |  |  |  |   |     |  |  |    |     |     |         |      |     |     |     |     |     |      |            |      |     |     |      |      |                 |     |   |

Входные сигналы для всех прежние: Управление 1 и Управление 2, а к выходным сигналам необходимо применить динамику Дискретный Цвет по аналогии с выходом созданного объекта Логический элемент И (AND). Логические выражения, естественно, должны быть для каждого логического элемента свои. Необходимо заметить, что логические отрицание в ItegrityHMI обозначается как восклицательный знак ! и имеет высший приоритет, там, где это требуется,

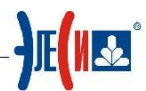

применяйте простые () скобки. Очевидно, что это замечание будет актуально во время ввода выражений для функций И-НЕ, ИЛИ-НЕ, отсутствие скобок перед инверсией выражения для этих функций !( & ).Также следует учитывать, что при написании формул каждую операцию необходимо заключать в простые скобки.

| ŀ | астройки динамики          | а рисунках   | 9-10.              |                                   | ×                       |
|---|----------------------------|--------------|--------------------|-----------------------------------|-------------------------|
| ſ | Динамика "дискретный цвет" | Настро       | йка динами         | ки дискретного цв                 | ета                     |
|   |                            | Включена:    | true               |                                   |                         |
|   |                            | Условие:     | (S("Teach.Proba.u1 | ") > 0)    (S("Teach.Proba.u2") > | > 0)                    |
|   |                            | 🔘 Услові     | ие истинно         |                                   |                         |
|   |                            | 🔾 Услові     | ие ложно           |                                   |                         |
|   |                            | Свойство:    | LineColor          |                                   | ~                       |
|   |                            |              |                    |                                   |                         |
| l |                            |              |                    |                                   |                         |
|   |                            |              |                    |                                   |                         |
|   |                            |              |                    |                                   |                         |
|   |                            |              |                    |                                   |                         |
| l |                            |              |                    |                                   |                         |
|   |                            |              |                    |                                   |                         |
|   |                            |              |                    |                                   |                         |
|   |                            |              |                    |                                   |                         |
|   |                            | Bo BOWER     |                    | Chocuti crout                     |                         |
|   | т дооавить динамику        | лику Редакти | ровать скрипт      | Соросить скрипт                   | Отобразить общий скрипт |
|   |                            |              |                    | Да                                | Применить Отмена        |

Рисунок 9 – Условие описание логического элемента ИЛИ (OR)

| Integrity Server | . Управляющий. | Лабораторная | работа №4. |
|------------------|----------------|--------------|------------|
|------------------|----------------|--------------|------------|

| тройки динамики            |           |                                 |                           | X |
|----------------------------|-----------|---------------------------------|---------------------------|---|
| ]инамика "дискретный цвет" | Настро    | йка динамики дис                | кретного цвета            |   |
|                            | Включена: | true                            |                           |   |
|                            | Условие:  | (S("Teach.Proba.u1") > 0)     ! | (S("Teach.Proba.u2") > 0) |   |
|                            | 🔾 Услові  | ие истинно                      |                           |   |
|                            | 🔘 Услові  | ие ложно                        |                           |   |
|                            | Свойство: | LineColor                       |                           | ~ |
|                            |           |                                 |                           |   |
|                            |           |                                 |                           |   |
|                            |           |                                 |                           |   |
|                            |           |                                 |                           |   |
|                            |           |                                 |                           |   |
|                            |           |                                 |                           |   |
|                            |           |                                 |                           |   |
|                            |           |                                 |                           |   |
|                            |           |                                 |                           |   |
|                            |           |                                 |                           |   |
|                            |           |                                 |                           |   |

Рисунок 10 – Условие описание логического элемента ИЛИ-НЕ (OR!)

Расположите объекты в рабочей области как показано на Рисунке 11 и сгруппируйте их в один символ.

| • • • • • • • • • • • • • • • • • • • •             |                                        | • • • • • • • • • • • • • • • • • • • • |
|-----------------------------------------------------|----------------------------------------|-----------------------------------------|
| Управлонно1                                         | · · · · · · · · · · · · · · · · · · ·  |                                         |
| AND                                                 | OR                                     | AND Y                                   |
|                                                     |                                        |                                         |
|                                                     |                                        |                                         |
|                                                     |                                        |                                         |
|                                                     |                                        | ······                                  |
| · · · · · · · · · · · · · · · · · · ·               |                                        |                                         |
| » управлениег » — — — — — — — — — — — — — — — — — — | · · · · · · · · · · · · · · · · · · ·  |                                         |
| •••••••                                             | •••••••••••••••••••••••••••••••••••••• | · · · · · · · · · · · · · · · · · · ·   |

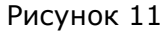

Нарисуйте «основание» стенда, цвет заливки: синий, объем: выпуклый.

С помощью инструмента Текст создайте название стенда. Вид экранной формы показан на Рисунке 12.

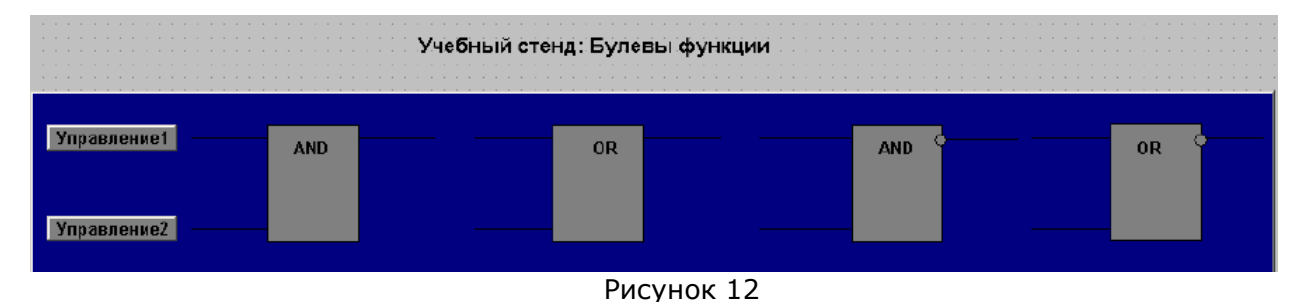

Проверьте экранную форму в режиме Исполнение.

С помощью необходимых инструментов создайте объект Таблица, где будут отображаться значение всех сигналов. Общий вид может быть таким, как на Рисунке 13.

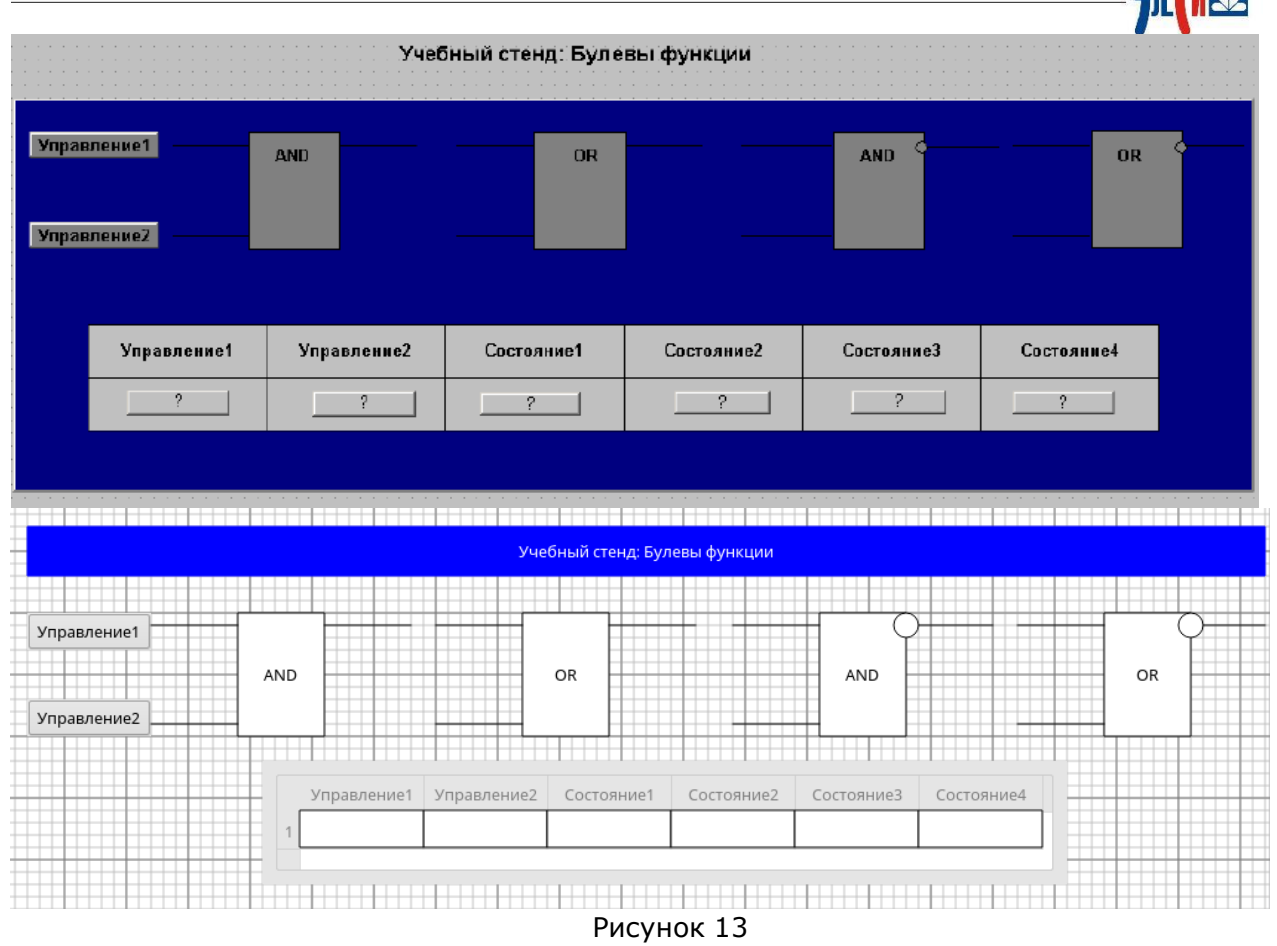

Сохраните экранную форму. Пример отображения учебного стенда "Булевы функции" в режиме Исполнение показаны на рисунках 14-15.

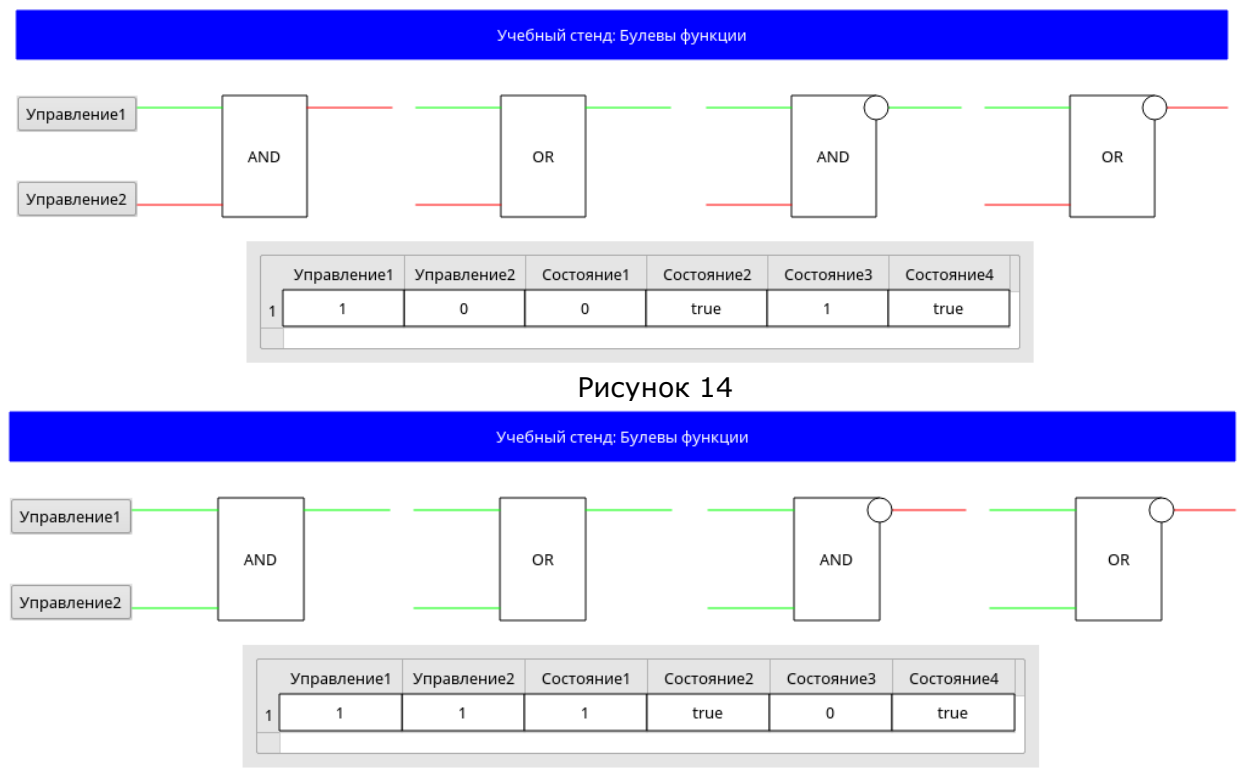

Рисунок 15